## PROCESS DESCRIPTION - VERSION 4.0 (JUNIO 2010)

## ROLES: COUNSELLOR / MEDICAL STAFF

## PROCESS 4.3.0: MANAGING SERVICES

| # | Step                                                                                                    | Observations                                                                                                    | Menu options or screen information                                                                                                    |
|---|----------------------------------------------------------------------------------------------------|----------------------------------------------------------------------------------------------------|----------------------------------------------------------------------------------------------------|
| 0 | Preliminary steps:<br>Before using this section it is necessary that the<br>MA CMIS Steering Committee (Medical Director,<br>Programs, M&E, IT staff) has agreed on and<br>approved the institutional list of services and<br>prices, i.e Services Report (below) is validated.<br>While this is a 'system administration' task,<br>reserved for sysadmin staff only, changes must be<br>authorised centrally by the committee and<br>applied by IT staff in all clinics using OpenEMR.<br>Definition of Lists is required too(see notes below)        | The Service Administration page allows<br>the definition of the institutional list of<br>services and its price lists. It has also<br>been designed to map MA services against<br>the IPPF Service Statistics framework.<br>The mapping process ensures:<br>• The MA uses their own nomenclature<br>• All MA codes are mapped to IPPF codes<br>• MA autonomy/practices are respected<br>• Reports can be based on different sets<br>of codes (MA and IPPF)                                                                                                    | Note: If you do not see this option in your OpenEMR Menu, is because the level of your access rights. Ask your system administrator about this.                                                                                                    |
| 1 | Select the appropriate code type: MA<br>In the Service Administration Page you must first<br>select the appropriate code type (MA in this case)<br>in the SEARCH FILTER box (see image). This will<br>display the MA codes already defined in a table,<br>including: Code, Active status (Yes/No), Code type<br>(MA), Description, IPPF related code, Price lists,<br>and two links to Delete or Edit the service.                                                                                                    | Not al fields are registered for all codes or code types. Type  Type Type                                                                                                    | All  All All ICD9 MA IPPF ACCT [Delete] [Edit]                                                                                                    |
| 2 | Entering a new Service<br>Type: Essential to select the appropriate code (MA)<br>Code: Any alphanumeric. Suggested IPPFcode+sequential#<br>Active: Checkbox to Activate/Deactivate a service<br>Description: Local MA description of service<br>Category: Group based on Service Category(note 4 below)<br>CYP Factor: For surgical contraception services only<br>Relate to: Mapping MA codes to IPPF codes (note 5 below)<br>Fees: Pricing lists based on Price Level (see note 6 below)<br>Taxes: Taxes(if any) based on Tax Rate(see note 7 below) | Type: MA Code: 1111111 @ Active<br>Description: Follow up-Injectable 1 month<br>Category: Contraceptive Services - Hormonal<br>CYP<br>Factor: 0<br>Fees: Special 500 Membership General 10.00<br>Fees: Special 500 Membership General 10.00<br>Taxes: Ø Sales Tax @ General Tax<br>Hint: If an approved institutional code is not<br>in use, deactivate instead of deleting it                                                                                                    | [Update] [Add as New]<br>Hint: Using a structured MA Code for services<br>will facilitate their management, as the<br>service list will be logically ordered.<br>Note: OpenEMR version 3.1.1.7 or higher has<br>an option to set up masks that control code<br>structures (See Global Settings Guide) |
| 3 | Editing an existing service<br>All fields can be modified in an existing service.<br>Select the Edit link in the rightmost column of the<br>Service List, make changes (in the example prices<br>have changed), and Update.                                                                                                    | Type:     MA     Code: 11111111     Active       Description     Followup-Injectable 1 month       Category:     Contraceptive Services - Hormonal       CYP     0       Factor:     PPF:11111111       Relate To:     IPPF:11111111       Fees:     Special 8.00       Taxes:     Y Sales Tax   General Tax                                                                                                    | [Delete] [Edit]<br>[Update] [Add as New]                                                                                                    |
| 4 | Technical note: Defining Service Category List<br>This List must be defined before creating or<br>updating services. These groups (Contraceptives,<br>Gynecology, Obstetrics, etc.) will be reflected as<br>drop-down menus in the e-Tally Sheet.                                                                                                    | Edit list: Service Category                                                                                                    | Administration     Facilities     Users     Practice     Services     Layouts     Lists                                                                                                    |
| 5 | <ul> <li>Technical note: Mapping (Relate to)</li> <li>1) Select the Relate To field in Service Page</li> <li>2) Select IPPF in the Pop-up window displayed</li> <li>3) Enter a selection criteria to obtain a short list</li> <li>4) Select the appropriate IPPF code; and this code</li> <li>5) will be displayed in the Relate to field</li> </ul>                                                                                                    | Code Description<br>11111110<br>Contraceptives - combined injectable contraceptives (1 month) - initial<br>11111111<br>Contraceptives - combined injectable contraceptives (1 month) -<br>11111111<br>Contraceptives - combined injectable contraceptives (1 month) -<br>11111111                                                                                                    | Relate To: IPPF:11111111                                                                                                    |
| 6 | Technical note: Price Level List<br>This List must be defined before creating or<br>updating services. These levels (special,<br>membership, general, etc.) will be displayed in<br>the Service Administration Page.                                                                                                    | Edit list: Price Lovel                                                                                                    | Administration Facilities Users Users Practice Services Layouts List                                                                                                    |
| 7 | Technical note: Tax Rate List<br>This List must be defined before creating or<br>updating services. These Tax Rates (sales,<br>general, etc.) will be displayed in the Service<br>Administration Page.                                                                                                    | Edit list Tax Rate                                                                                                    | Administration     Facilities     Users     Practice     Services     Layouts     Lists                                                                                                    |
| 8 | Services Report<br>This is a useful tool to review and validate MA<br>Services Grouping, Codes, Description and their<br>mapping against the IPPF Service Statistics<br>framework.                                                                                                    | Sevent by Congrey         Image Transport         Mater Transport         Mater Tr | Reports     Clients     Visits     Financial     General     Services                                                                                                    |